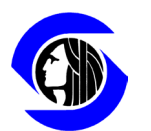

City of Seattle Ethics and Elections Commission

### How to register a new employer/client lobbying engagement as a direct lobbyist:

Login to the lobbying reporting application:

|                                               | Login                                                                                                    |   |
|-----------------------------------------------|----------------------------------------------------------------------------------------------------|---|
| Userr                                         | name*                                                                                                    |   |
| <b>.</b>                                      | Enter Username                                                                                                    | ] |
| Passv                                         | word*                                                                                                    | , |
|                                               | Enter Password                                                                                                    | ] |
| Sig                                           | n in Forgot Password?                                                                                                    | ? |
| • (<br>9<br>• F<br>•<br>•<br>•<br>•<br>•<br>• | User names and passwords are NOT case<br>sensitive.<br>Pop-ups and Javascript must be enabled to<br>use this eFiling application.<br>The individual assigned this user name and<br>password is responsible for the accuracy and<br>completeness of the files certified. |   |

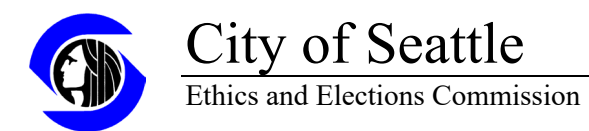

### From the home page after logging in click on the Employer/Client Information tab:

| Home Basic Registration Employ | yer/Client Information Quarte | rly Expenditure Reports | Employer Authorization | Employer's An    | nual Certification | Indirect Lobbying |   |
|--------------------------------|-------------------------------|-------------------------|------------------------|------------------|--------------------|-------------------|---|
| Basic Registration Filing Hi   | story                         |                         |                        |                  |                    |                   |   |
| Filing Date                    |                               |                         |                        |                  | New or Amende      | ment              |   |
| 05/12/2022                     |                               |                         |                        |                  | New                |                   |   |
| 05/16/2022                     |                               |                         |                        |                  | Amended            |                   |   |
| 09/27/2022                     |                               |                         |                        |                  | Amended            |                   |   |
|                                |                               |                         |                        |                  |                    |                   |   |
| Direct Lobbying Employer       | Registration Filing Hist      | ory                     |                        |                  |                    |                   |   |
| Filing Date                    |                               | New or Amendment        |                        |                  | Committee Nar      | me                |   |
| 05/17/2022                     |                               | Amended                 |                        |                  |                    |                   |   |
| 05/16/2022                     |                               | New                     |                        |                  |                    |                   |   |
|                                |                               |                         |                        |                  |                    |                   |   |
| Expenditure Filing History     |                               |                         |                        |                  |                    |                   |   |
| Committee Name                 | Amendmer                      | t Status                | Filing Da              | te               |                    | Period Fro        | m |
| Campaign I                     | New                           |                         | 05/16/202              | 2                |                    | 04/01/2022        |   |
| Campaign I                     | Amended                       |                         | 05/16/202              | 2                |                    | 04/01/2022        |   |
|                                |                               |                         |                        |                  |                    |                   |   |
| Indirect Lobbying Filing His   | story                         |                         |                        |                  |                    |                   |   |
| Committee Name                 | Amendmer                      | nt Status               | Filing Da              | te               |                    | Period Fro        | m |
| Campaign I                     | New                           |                         | 05/16/202              | 2                |                    | 04/01/2022        |   |
|                                |                               |                         | © 2022 - Ft            | hics & Elections | Commission City    | of Seattle        |   |

### Click on the New Registration button

| Home Basic Registration  | Employer/Client Information | Quarterly Expenditure Reports Em | ployer Authorization Employer's Annua | al Certification Indirect Lobbying |                     |                                     |
|--------------------------|-----------------------------|----------------------------------|---------------------------------------|------------------------------------|---------------------|-------------------------------------|
| Employer/Client Info     | ormation                    |                                  |                                       |                                    |                     | • New Registration                  |
| Which registration would | ou like to work with?       |                                  |                                       |                                    |                     |                                     |
| Employer Name            | Address                     | Telephone                        | Email                                 | Business / Occupation              | Registration Status |                                     |
| ABC Corps                | 651 St Highland             | 512-232-2832                     | neelam-shah                           | IT Professional                    | Active              | 🕑 Edit / View More Details 🛛 🗟 File |
| Neelam                   |                             |                                  |                                       |                                    | Active              | 🗹 Edit / View More Details 🔓 File   |
| Koko entity              | Abc 35 jnff                 | 1232144564                       | koko.master@cat.com                   | Eating                             | Terminated          | Edit / View More Details            |

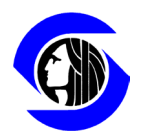

# City of Seattle Ethics and Elections Commission

Enter the information regarding the lobbying agreement between the lobbyist and the employer/client.

| Home Basic Registration Employe       | er/Client Information Quarterly Expenditure Repo | orts Employer Authorization Employe    | r's Annual Certification Indirect Lobbying |                             |               |
|---------------------------------------|--------------------------------------------------|----------------------------------------|--------------------------------------------|-----------------------------|---------------|
| Edit Lobbyist Registration            |                                                  |                                        |                                            |                             | Save × Cancel |
| Employer (Person or group for which   | you lobby)                                       |                                        |                                            |                             |               |
| Name                                  | ABC Corp                                         | Occupation, Business, or Purpose       |                                            | Email                       |               |
| Telephone                             |                                                  | Address 1                              |                                            | Address 2                   |               |
| City                                  |                                                  | State                                  |                                            | Zipcode                     |               |
| Lobbyist Registration Status          |                                                  |                                        |                                            |                             |               |
|                                       | D Registration is Active                         |                                        |                                            |                             |               |
| Employment Details                    | •                                                |                                        |                                            |                             |               |
| •                                     | D I am Full time / Solely Lobbying               | Expected Duration                      |                                            | Compensation (for lobbying) |               |
| Reimbursement for Expenses            |                                                  | Subjects of Lobbying (include          |                                            |                             |               |
|                                       |                                                  | legislation #)                         |                                            |                             |               |
|                                       |                                                  |                                        |                                            |                             |               |
| Employed through Lobbying Entity?     |                                                  |                                        |                                            |                             |               |
| Name of Entity                        |                                                  | Compensation to Entity                 |                                            |                             |               |
| Employer is Business or Trade Associa | ation or Similar Organization? (Name and Address | of all Members Required to be reported | 1                                          |                             |               |
| 1                                     |                                                  |                                        |                                            |                             | (*            |

Click on the Save button after completing the fields.

| Home Basi     | ic Registration   | Employer/Client Information | Quarterly Expenditure Reports | Employer A           | uthorization Employer's Annual Certi | fication Indirect Lobbying |               |
|---------------|-------------------|-----------------------------|-------------------------------|----------------------|--------------------------------------|----------------------------|---------------|
| Edit Lobb     | yist Registra     | tion                        |                               |                      |                                      |                            | Save X Cancel |
| Employer (Pe  | erson or group f  | or which you lobby)         |                               |                      |                                      |                            |               |
|               | Name              | ABC Corp                    | Occupation, Bus               | iness, or<br>Purpose | Government Affairs                   | Email                      | abc@corp.com  |
|               | Telephone         | 800.800.8000                | A                             | ddress 1             | 123 Street Pl                        | Address 2                  | Suite 2020    |
|               | City              | Seattle                     |                               | State                | WA                                   | Zipcode                    | 98124         |
| Lobbyist Regi | gistration Status |                             |                               |                      |                                      |                            |               |
|               | •                 | • Registration is Active    |                               |                      |                                      |                            |               |
| Employment    | : Details         |                             |                               |                      |                                      |                            |               |

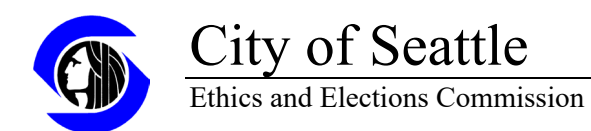

Click OK on the pop-up message acknowledging the registration has been saved.

| Home Basic Reg    | gistration   | Employer/Client Information | Quarterly Expenditure Reports | Employer Authorization                | Employer's Annual Certification | Indirect Lobbying |               |
|-------------------|--------------|-----------------------------|-------------------------------|---------------------------------------|---------------------------------|-------------------|---------------|
| Edit Lobbyist     | t Registra   | ation                       |                               |                                       |                                 |                   | Save × Cancel |
| Employer (Person  | n or group f | or which you lobby)         |                               |                                       |                                 |                   |               |
|                   | Name         | ABC Corp                    |                               | siness or Government<br>6.seattle.gov | Affairs                         | Email             | abc@corp.com  |
| т                 | elephone     | 800.800.8000                | Lobbyist Reg                  | gistration has been updated success   | fully.                          | Address 2         | Suite 2020    |
|                   | City         | Seattle                     |                               |                                       | ок                              | Zipcode           | 98125         |
| Lobbyist Registra | tion Status  |                             |                               |                                       |                                 |                   |               |
|                   | (            | • Registration is Active    |                               |                                       |                                 |                   |               |

Once the record has been saved, if the registration is complete and ready to be published then click on the File button.

| Home Basic Registration | on Employer/Client Information | n Quarterly Expenditure Re | ports Employer Authorizat | ion Employer's Annual Cer | tification Indirect Lobbying |                                     |
|-------------------------|--------------------------------|----------------------------|---------------------------|---------------------------|------------------------------|-------------------------------------|
| Employer/Client I       | nformation                     |                            |                           |                           |                              | New Registration                    |
| Which registration woul | d you like to work with?       |                            |                           |                           |                              |                                     |
| Employer Name           | Address                        | Telephone                  | Email                     | Business / Occupation     | Registration Status          |                                     |
| ABC Corp                | 123 Street PI                  | 800.800.8000               | abc@corp.com              | Government Affairs        | Active                       | 🕑 Edit / View More Details 🛛 🖥 File |
|                         |                                |                            |                           |                           |                              |                                     |

Clicking on the File button will show the registration statement for review. Certify the report by clicking into the button under Filing Step 2, and then clicking Proceed under Filing Step 3.

| ome<br>ile Lol | Basic Registration<br>bbyist Registra | Employer/Client Information | Quarterly Expenditure Reports | Employer Authorization | Employer's Annual Cert | ification Indirect Lobbying                                                                                                    |
|----------------|---------------------------------------|-----------------------------|-------------------------------|------------------------|------------------------|----------------------------------------------------------------------------------------------------|
|                |                                       | SEEC - Lobbyist Reg         | istration Statement           |                        |                        | Filing Step 1                                                                                                    |
|                |                                       | Lobb                        | yist                          |                        |                        | Review Report and make sure it is accurate and<br>complete. If you need to make changes choose                                                                            |
|                |                                       | Name                        | chrissy courtney              |                        |                        | "Cancel" under Step 2 below and you will return to<br>the data entry screen without losing this data.                                                                     |
|                |                                       |                             | I                             |                        |                        | Filing Step 2                                                                                                    |
|                |                                       | Employer of Lobbyist        |                               |                        |                        | Certify Report by checking one box                                                                                                    |
|                |                                       | Name                        | ABC Corp                      |                        |                        | <ul> <li>I am chrissy courtney, or authorized to certify<br/>this on his or her behalf, and I certify this report<br/>to be true and correct to the best of my</li> </ul> |
|                |                                       | Street Address I            | 123 Street Pl                 |                        |                        | knowledge.                                                                                                    |
|                |                                       | Street Address 2            | Suite 2020                    |                        |                        | Edit Proceed X Cancel                                                                                                    |
|                |                                       |                             | I                             |                        |                        |                                                                                                    |

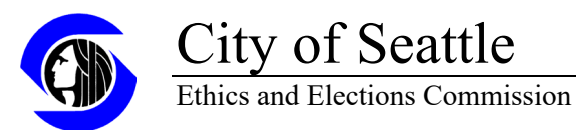

Click OK in the pop-up message confirming the report has been filed and the screen will return to the Home Page.

| Lobbyist         |                                                                         | Review Report and make sure it is accurate and<br>complete. If you need to make changes choose<br>"Cancel" under Step 2 below and you will return to |
|------------------|-------------------------------------------------------------------------|----------------------------------------------------------------------------------------------------|
| Name             | Chrissy courtney                                                        | the data entry screen without losing this data. Filing Step 2                                                                                        |
| Reporting Period |                                                                         | Certify Report by checking one box I am Chrissy courtney, or authorized to certify this on his or her behalf, and I certify this report              |
| Start<br>End     | webdev6.seattle.gov<br>Your report has been filed and can<br>Past Week' | e and correct to the best of my<br>ge.<br>2p 3<br>OK<br>Earry Proceed X Cancel                                                                       |
| Employer I       |                                                                         |                                                                                                    |
| Contact Informa  | tion                                                                    |                                                                                                    |
| Name             | ABC Corp                                                                |                                                                                                    |

Once the registration has been filed, an authorization referencing that registration must be sent from the employer/client to the SEEC. Below is a template that can be used to provide the authorization.

I authorize [Lobbyist's Name] to lobby on [Employing Organization's] behalf. [Lobbyist Name] has registered as a Lobbyist for this purpose with the Client/Employer Registration report linked to here:

[Insert the link to the Client/Employer Registration report here]

Signed,

[Employing Officer's Name]

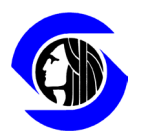

## City of Seattle

Ethics and Elections Commission

#### Authorization:

To provide a link for the authorization from the employer find the registration on the lobbying filing page here: <u>https://web6.seattle.gov/ethics/lobbying/LobbyistList.aspx</u>

|                                     | Seattle.        | .gov                               |                                 |                  |               |          |                      |
|-------------------------------------|-----------------|------------------------------------|---------------------------------|------------------|---------------|----------|----------------------|
|                                     | Ethi<br>Wayne B | <b>cs and E</b><br>arnett, Executi | Elections Com                   | mission          | 1             |          |                      |
|                                     | Ethics          | Elections                          | Democracy Vouchers              | Lobbying         | Whistleblower | Commissi | ion                  |
| Lobby                               | _               | Lobbyi                             | st Name List                    |                  |               |          |                      |
| Disclosure<br>Home<br>Law & Filer I | info            | What lobbyist                      | name would you like to search f | or? Enter A Lobb | yist Name     | Search   | Expand lobbyist list |

Search for the lobbyist's name. Find the Employer/Client Registration to be authorized. Click the word New next to the date of registration and this will pop up a new window with the details of the registration.

| Lobbyist Name                                                       | e List               |                                                                                                    |            |            |           |                 |           |           |           |           |                    |
|---------------------------------------------------------------------|----------------------|----------------------------------------------------------------------------------------------------|------------|------------|-----------|-----------------|-----------|-----------|-----------|-----------|--------------------|
| What lobbyist name would yo<br>Person A. Person<br>Employer Reports | u like to search for | [Search]                                                                                                    | Expand lob | byist list |           |                 |           |           |           |           |                    |
| Client/Employer                                                     | Active/Terminate     | Registration Status                                                                                            | Recent Ex  | kpense Re  | port      |                 |           |           |           |           |                    |
| United Way of King                                                  | Active               | New (9/19/2008)                                                                                                | 2020 - Q4  | 2021 - Q1  | 2021 - Q2 | 2021 - Q3       | 2021 - Q4 | 2022 - Q1 | 2022 - Q2 | 2022 - Q3 | Last 4<br>Quarters |
| County                                                              |                      | (0.02000)                                                                                                    | \$ 0.00    | \$ 0.00    | \$ 0.00   | \$ <b>0</b> .00 | \$ 0.00   | \$ 0.00   | \$ 0.00   | \$ 0.00   | \$ 0.00            |
| YWCA Seattle-King                                                   | Active               | Amended (3/4/2010)                                                                                             | 2020 - Q4  | 2021 - Q1  | 2021 - Q2 | 2021 - Q3       | 2021 - Q4 | 2022 - Q1 | 2022 - Q2 | 2022 - Q3 | Last 4<br>Quarters |
| County/SOWA                                                         |                      | and a second second second second second second second second second second second second second second second | \$ 0.00    | \$ 0.00    | \$ 0.00   | \$ 0.00         | \$ 0.00   | \$ 0.00   | \$ 0.00   | \$ 0.00   | \$ 0.00            |

Scroll down to the bottom of the new pop up window to find a link to the registration.

Example: [https://web6.seattle.gov/ethics/filings/popfiling.aspx?prguid=7A035AEE-A7AB-47GE-854713-KL5475122] Copy link to the Clipboard. Paste the link to the report into an email to the Employer/Client for them to review and submit.

The Employer/Client sends the completed authorization to ethicsandelections@seattle.gov

or Seattle Ethics and Elections Commission, PO Box 94729, Seattle, WA 98124-4729.